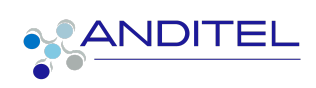

Manual de usuario LEGALIZACIÓN DE GASTOS DESDE TAREAS

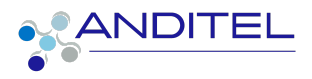

## Tabla de Contenido

|                                           | PÁG |
|-------------------------------------------|-----|
| INGRESO A SISINFO                         | 2   |
| SELECCIÓN DE TAREA                        | 2   |
| CREACIÓN DE GASTOS                        | 3   |
| CREACIÓN DE GASTOS DE TRANSPORTE DESDE OT | 6   |
| CREACIÓN DE REPORTE                       | 8   |
| ESTADOS DE REPORTE                        | 12  |
| REENVIAR REPORTE LUEGO DE CORRECCIONES    | 12  |
| NOTA ACLARATORIA                          | 13  |
| CUADRO DE VERSIONES                       | 14  |

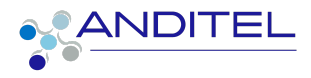

#### **INGRESO A SISINFO**

Para ingresar al sistema de información, el empleado podrá acceder con el usuario (correo corporativo) y clave suministradas por el área de sistemas (Se recomienda el cambio de contraseña) o en su defecto la que ya fue asignada por el mismo usuario.

Al iniciar en la plataforma tendremos a disposición la suite de aplicaciones según los roles asignados al área que pertenece el usuario.

1. Ingresar a la siguiente dirección:

https://sisinfo.anditel.com/web/login opcion ldentificarse este botón se encuentra en la parte superior derecha como se evidencia en la imagen

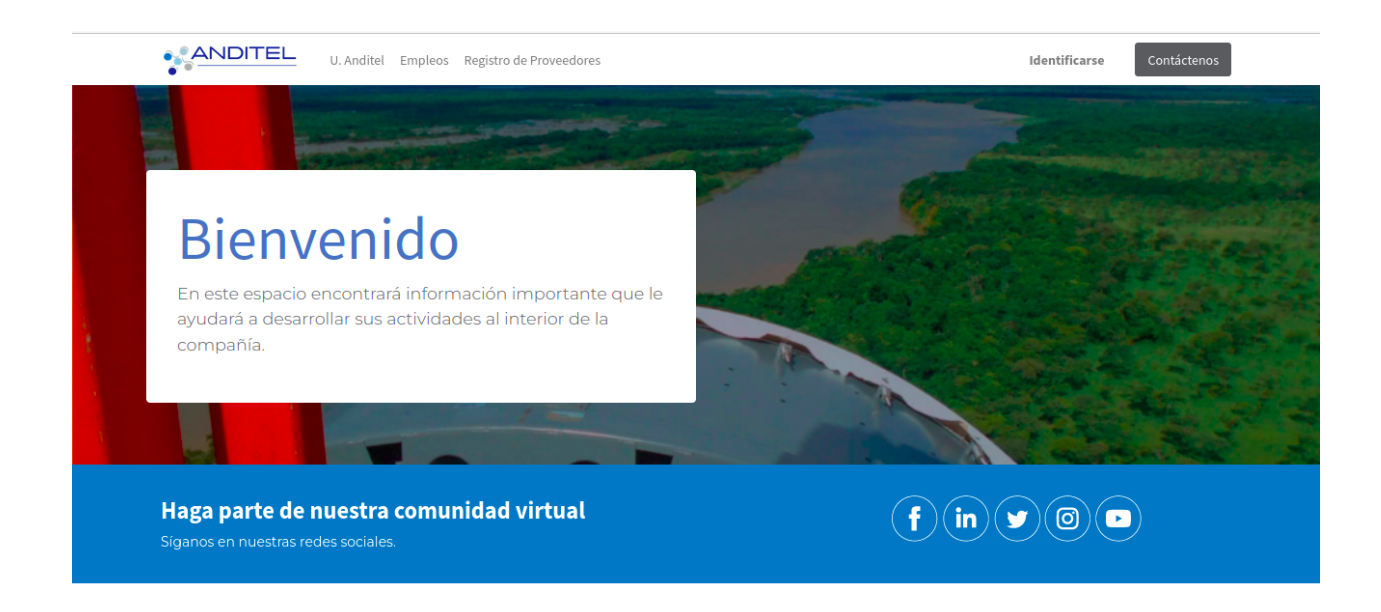

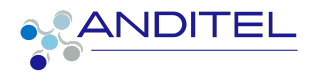

## SELECCIÓN DE TAREA

Una vez haya ingresado debe seleccionar el módulo de proyectos identificado con la siguiente imagen

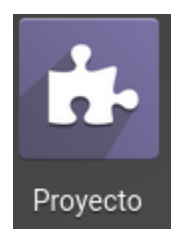

En la barra de menú se encuentran dispuestas varias opciones; se debe ingresar a la tarea desde Tareas o desde el Proyecto

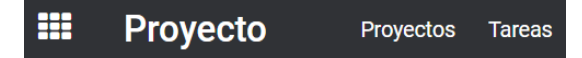

En la barra de búsqueda se debe ingresar el nombre de la tarea a la que se realizará el proceso de legalización de gastos

| Tareas     |                   |          |       |          | E       | Buscar  |               |             |         |     |    |       |      |    |    | Q     |
|------------|-------------------|----------|-------|----------|---------|---------|---------------|-------------|---------|-----|----|-------|------|----|----|-------|
| CREAR 📩    |                   |          |       |          | ۲       | Filtros | ■ Agrupar por | ★ Favoritos | 1-4 / 4 | <   | >  | := :  | Ê    | ▦  | 41 | 0     |
| D ID TAREA | FECHA DE FECHA DE | ÚLTIMA A | SITIO | ID SITIO | DEPARTA | MUNI    | CIPI TIPO     | ASIGNAD     | ORIGI   | N P | TE | MAS A | EST/ | DO | ES | PECIA |

Una vez ubicada la tareas debe realizar el siguiente proceso

## **CREACIÓN DE GASTOS**

Pasos para realizar la creación de gastos desde la tarea

- 1. Ingresar a la tarea
  - a. Hacer clic en el botón Crear Gasto

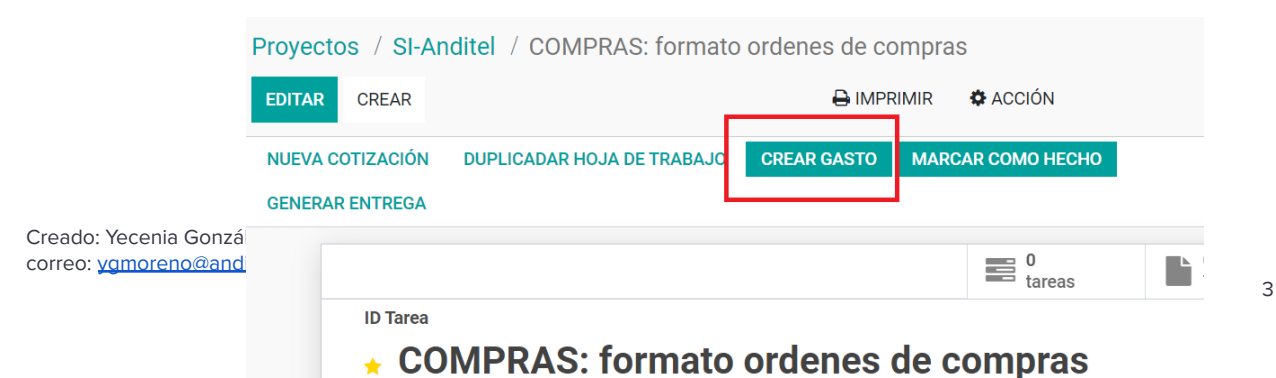

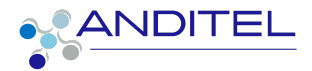

- En la pantalla siguiente se debe diligenciar la información que se demarca en la imagen teniendo en cuenta la información que a continuación se presenta
- Previo al diligenciamiento de la información se requiere verificar la existencia del proveedor
  - En el campo Proveedor puede realizarse la búsqueda escribiendo el nombre o el número de identificación para estar totalmente seguros
  - Si el proveedor ya existe, al seleccionarlo se cargará la información de: nombre de proveedor, documento, y dirección.
  - o En caso contrario se debe crear diligenciando los campos nombre de proveedor, documento, y dirección.
  - o En el campo producto se requiere seleccionar el correspondiente a la legalización del gasto correspondiente
  - o En el campo Precio se debe relacionar el valor a legalizar
  - o El campo Cantidad hace referencia al valor por el que se va a multiplicar el valor diligenciado en el campo anterior
  - o En el campo sitio debe ingresarse el mismo dato que se encuentra en la tarea del sitio

| JEVA COTIZACION DUPLI<br>ARCAR COMO HECHO GE         | CADAR HOJA DE TRABAJO CR         | AR GASTO      | ENDIENTE REGISTRA | DO EN PROCESO<br>VISIÓN APROBADO | CERRADO MDA          | CUMPLE C             |
|------------------------------------------------------|----------------------------------|---------------|-------------------|----------------------------------|----------------------|----------------------|
|                                                      |                                  | 0<br>tareas   | 0<br>Tickets      | 0 Productos<br>\$ 0,00           | \$ 0<br>Cotizaciones | Hoja de<br>trabajo   |
| ID Tarea                                             |                                  |               |                   |                                  |                      |                      |
| × 422456                                             | 5                                |               |                   |                                  |                      |                      |
| Total de gastos                                      | 0.00                             |               | Sitio             | [Hogar-                          | T CIUDADELA MIA] H   | ogar-T CIUDADELA MI/ |
| Tipo de Proveedor<br>Nombre del proveedor            | Régimen Simplificado, No (       | Declara V Sit | o<br>partamento   | 21-02-2023                       |                      | ÷ ←                  |
| NUL (OLD JUL)                                        |                                  | Mu            | nicipio           |                                  |                      | ~                    |
| Dirección                                            |                                  |               | 1                 |                                  |                      |                      |
| Dirección<br>Producto                                | [TRA] Transporte                 | × 🛛           | <u> </u>          |                                  |                      |                      |
| Dirección<br>Producto<br>Precio                      | [TRA] Transporte                 | ~ 🛛           |                   |                                  |                      |                      |
| Dirección<br>Producto<br>Precio<br>Cantidad          | [TRA] Transporte<br>1,00<br>1,00 | ¤             | $\leftarrow$      |                                  |                      |                      |
| Dirección<br>Producto<br>Precio<br>Cantidad<br>Notas | [TRA] Transporte<br>1,00<br>1,00 |               | $\leftarrow$      |                                  |                      |                      |

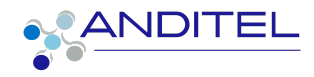

#### Debe verse de la siguiente forma

| Proveedor            | PEPITO PEREZ                     | ~ |                           | Fecha del gasto | 21-02-2023         | ~ |   |
|----------------------|----------------------------------|---|---------------------------|-----------------|--------------------|---|---|
| Tipo de Proveedor    | Régimen Simplificado, No Declara | ~ |                           | Sitio           | [0109] LABORATORIO | ~ |   |
| Nombre del proveedor | PEPITO PEREZ                     |   | Departamento<br>Municipio |                 | ~                  | • |   |
| Nit/Cédula           | 4455666                          |   |                           | Municipio       |                    | ~ | · |
| Dirección            | CALLE FALSA 123                  |   |                           |                 |                    |   |   |
| Producto             | [TRA] Transporte                 | ~ |                           |                 |                    |   |   |
| Precio               | 100000                           | _ |                           |                 |                    |   |   |
| Cantidad             | 1,00                             |   |                           |                 |                    |   |   |
| Notas                |                                  |   |                           |                 |                    |   |   |

 Una vez diligenciado el formulario se debe hacer clic en el botón Crear gasto

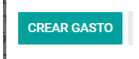

El gasto creado previamente se verá reflejado en la tarea

| Proyectos / ANDIRED HORETS OPERACIONES /       | 422430    |                   |                      |                      |                    |                                       |
|------------------------------------------------|-----------|-------------------|----------------------|----------------------|--------------------|---------------------------------------|
| EDITAR CREAR                                   |           | ACCIÓN            |                      |                      |                    | 1/80 🔇 🔪                              |
| NUEVA COTIZACIÓN DUPLICADAR HOJA DE TRABAJO CR | EAR GASTO | PENDIENTE REGISTR | ADO EN PROCESO       | CERRADO MDA          | CUMPLE             | CERRADO 0&M RECHAZADO                 |
| MARCAR COMO HECHO GENERAR ENTREGA CREAR TARE   | A         | EN CURSO EN RE    |                      | DO MDA PTE CONC      | CEPTO NO APL       | ICA NO CUMPLE EVIDENCIA               |
|                                                | tareas    | 0<br>Tickets      | Productos<br>\$ 0,00 | \$ 0<br>Cotizaciones | Hoja de<br>trabajo | 1 Gastos<br>\$ 0,00 / \$ 8.999.999,00 |

- Al hacer clic en el campo marcado previamente se accede directamente al gasto recién creado, si existe más de un gasto asociado a la misma tarea se mostrarán en forma de lista dichos registros
- El siguiente formulario se mostrará al ingresar al gasto creado; se deben tener en cuenta los puntos indicar en la siguiente imagen

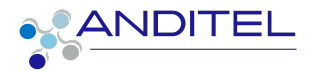

| Descripción                                            |                                                                        |   |                              |                                          |       |              |                                                    |
|--------------------------------------------------------|------------------------------------------------------------------------|---|------------------------------|------------------------------------------|-------|--------------|----------------------------------------------------|
| GASTO ADICIONAL                                        | , 2023-02-01, 1.0                                                      |   |                              |                                          |       |              |                                                    |
| Proveedor                                              | PEPITO VELEZ                                                           | ~ |                              |                                          |       | 1            | En este campo se                                   |
| Tipo de Proveedor                                      | Régimen Simplificado, No Declarante                                    | ~ | Numero Cuenta de             |                                          |       | $\leftarrow$ | puede incluir el numero                            |
| Nombre del proveedor                                   | PEPITO VELEZ                                                           |   | Documento de soporte         | Captura de pantalla de 2023-02-22 09 🖋   | Û     |              | de la cuenta de cobro o<br>el numero de la factura |
| NIT                                                    | 456789                                                                 |   | Fecha del gasto              | 01-02-2023                               | ~     |              |                                                    |
| Dirección                                              | CALLE FALSA 123                                                        |   | Cuenta                       | 613595 Venta de Otros Productos          | ~     |              |                                                    |
| Producto                                               | [TRA] Transporte                                                       | ~ | Empleado                     | (HA) Leidy                               | ~     |              |                                                    |
| Factura de Proveedor                                   |                                                                        | ~ | Centro de Costo              | [Hogar-T CIUDADELA MIA] Hogar-T CIUDADEL | A MI. |              | Se llenan                                          |
| Precio Unitario                                        | \$8.999.999,00                                                         |   | Departamento                 | CHOCÓ (CO)                               | ~     |              | automaticamente con                                |
| Cantidad                                               | 1,00 Unidades                                                          |   | Municipio                    | QUIBDÓ                                   | ~     |              | la información del sitio                           |
| Impuestos                                              |                                                                        | ~ | Etiquetas analíticas         |                                          | ~     |              | pasos anteriores                                   |
| Total                                                  | \$ 8.999.999,00                                                        |   | <b>K</b> -                   |                                          |       |              | pasos antenores                                    |
| Importe adeudado                                       | \$ 0,00                                                                |   | Si existe reten              | ición para<br>asto se                    |       |              |                                                    |
| Notas<br>Transporte, DEP: CHO<br>MINTIC ID: , FECHA: 2 | DCÓ, MUN: QUIBDÓ, SITIO: Hogar-T CIUDADELA MIA<br>2023-02-01, MONTO: 0 | , | debe seleccion<br>este campo | nar en                                   |       |              |                                                    |
| esto es una prueba                                     |                                                                        |   |                              |                                          |       |              |                                                    |
|                                                        |                                                                        |   |                              |                                          |       |              |                                                    |

 Para realizar el cargue de los documentos correspondientes a cc,factura,cuenta de cobro, rut etc. se debe realizar desde la opción ADJUNTAR RECIBO

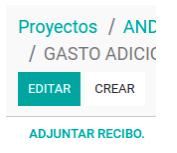

Se mostrarán en la opción de Recibos

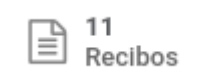

### CREACIÓN DE GASTOS DE TRANSPORTE DESDE OT

Para los casos en que el gasto se crea automáticamente desde el diligenciamiento de la OT se verá reflejada de la siguiente forma

| Proveedor            | PENDIENTE (NO MODIFICAR-LIMPIE LOS CAMPOS) |
|----------------------|--------------------------------------------|
| Tipo de Proveedor    | Régimen Simplificado, No Declarante        |
| Nombre del proveedor | PENDIENTE                                  |
| NIT                  | PENDIENTE                                  |
| Dirección            | PENDIENTE                                  |
| Producto             | [TRA] Transporte                           |
| Factura de Proveedor |                                            |

Es requerido ingresar al gasto y realizar la edición de la información de la siguiente manera:

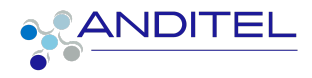

#### Desde la tarea:

| Proyectos / ANDIRED TIC  | KETS OPERACIONES / 422456        |            |             |                        |                      |                    |                  |                     |                   |
|--------------------------|----------------------------------|------------|-------------|------------------------|----------------------|--------------------|------------------|---------------------|-------------------|
| EDITAR CREAR             |                                  | ACCIÓN     |             |                        |                      |                    |                  | 1 / 80              | $\langle \rangle$ |
| NUEVA COTIZACIÓN DUPLICA | ADAR HOJA DE TRABAJO CREAR GASTO | PENDIENTE  | REGISTRADO  | EN PROCESO             | CERRADO MDA          | CUMPLE             | CERRADO O&M      | REC                 | CHAZADO           |
| MARCAR COMO HECHO GENE   | ERAR ENTREGA CREAR TAREA         | EN CURSO   | EN REVISIÓN | APROBADO               | MDA PTE CONC         | EPTO NO APL        |                  | JMPLE EVI           | IDENCIA           |
|                          | 0<br>tareas                      | 0<br>Ticke | ets 🎽       | 0 Productos<br>\$ 0,00 | \$ 0<br>Cotizaciones | Hoja de<br>trabajo | 1 Gas<br>\$ 0,00 | itos<br>0 / \$ 8.99 | 9.999,00          |

# Ésta acción mostrará el gasto y la información que corresponde

| Mis gast    | os a reportar / DESF                                                                                                    | PLAZAMIENTO-, 2023-03-09, 300000.0                                                                                                    |                                                                                                    |                                                                    |              |             |         |
|-------------|----------------------------------------------------------------------------------------------------|----------------------------------------------------------------------------------------------------|----------------------------------------------------------------------------------------------------|--------------------------------------------------------------------|--------------|-------------|---------|
| EDITAR      | CREAR                                                                                                    | 🕸 ACC                                                                                                    | CIÓN                                                                                                    |                                                                    |              | 1/1         | < >     |
| ADJUNTA     | R RECIBO. CREAR REPOR                                                                                                    | TTE                                                                                                    |                                                                                                    | POR ENVIAR                                                         | ENVIADO APRO | BADO PAGADO | RECHAZA |
| Tienes un s | aldo de .                                                                                                    |                                                                                                    |                                                                                                    |                                                                    |              |             |         |
|             |                                                                                                    |                                                                                                    |                                                                                                    |                                                                    | B Recibos    | Tarea       |         |
|             | DESPLAZA                                                                                                    | MIENTO-, 2023-03-09,                                                                                                    |                                                                                                    |                                                                    |              |             |         |
|             | 300000.0                                                                                                    |                                                                                                    |                                                                                                    |                                                                    |              |             |         |
|             | Proveedor<br>Tipo de Proveedor<br>Nombre del proveedor<br>NIT<br>Dirección<br>Producto<br>Factura de Proveedor<br>Precio Unitario<br>Cantidad<br>Impuestos<br>Total<br>Importe adeudado | PENDIENTE (NO MODIFICAR-LIMPIE LOS CAMPOS)<br>Régimen Simplificado, No Declarante<br>PENDIENTE<br>PENDIENTE<br>[TRA] Transporte<br>\$ 300.000,00<br>1,00 Unidades<br>\$ 300.000,00<br>\$ 300.000,00 | Referencia de factura<br>Numero Cuenta de<br>Cobro<br>Documento de soporte<br>para cedula/Rut<br>Fecha del gasto<br>Cuenta<br>Empleado<br>Centro de Costo<br>Departamento<br>Municipio<br>Etiquetas analíticas | 09-03-2023<br>613595 Venta de Otros Prod<br>YECENIA GONZALEZ MOREI | uctos<br>NO  |             |         |

#### Desde el módulo de gastos

| Mis gastos a reportar     |                         |              | T Mis g                        | Mis gastos 🕱 🍸 Por reportar 🕱 🛛 Buscar |                 |           |                             |            |  |
|---------------------------|-------------------------|--------------|--------------------------------|----------------------------------------|-----------------|-----------|-----------------------------|------------|--|
| CREAR CARGAR 📩            |                         |              | <b>T</b> Filtro                | s ≡ Agrupar por                        | ★ Favoritos     | 1-1/1 < > | i= <b>11</b> [.01           | ⊞ 0        |  |
| \$300000.00<br>a reportar | >                       |              | <b>\$0.00</b><br>en validación |                                        | >               |           | \$0.00<br>a ser reembolsado |            |  |
| FECHA DEL GASTO NIT       | PROVEEDOR               | DEPARTAMENTO | DESCRIPCIÓN                    | EMPLEADO                               | CENTRO DE COSTO | IMPUEST   | TOTAL                       | ESTADO :   |  |
| 09-03-2023 PEN            | DIENTE PENDIENTE (NO MO |              | DESPLAZAMIENTO-,               | O YECENIA GONZ                         |                 |           | \$ 300.000,00               | Por enviar |  |

Al acceder al gasto desde cualquiera de las dos opciones, debe hacer clic en el botón

EDITAR que se encuentra en el interior del mismo

Esto habilita la opción edición para realizar los ajustes pertinentes

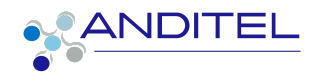

|                      | Mis gastos a repo<br>guardar descar<br>adjuntar recibo. | rtar / DESPLAZAMIENTO-, 2023-03-09, 300000<br>tar<br>crear reporte | .0   |                           |
|----------------------|---------------------------------------------------------|--------------------------------------------------------------------|------|---------------------------|
|                      | Tienes un saldo de .                                    |                                                                    |      |                           |
| Sa daha limniar al   | Descripc                                                | ilón<br>LAZAMIENTO-, 2023-03-09, 300000.0                          |      |                           |
| campo                | Proveed                                                 | PENDIENTE (NO MODIFICAR-LIMPIE LOS CA                              | MPOS | Referencia de factura     |
| N N                  | Tipo de I                                               | Proveedor Régimen Simplificado, No Declarante                      | ~    | Numero Cuenta de<br>Cobro |
|                      | Nombre                                                  | del proveedor PENDIENTE                                            |      | Documento de soporte      |
| Diligenciar los cam  | oos NIT                                                 | PENDIENTE                                                          |      | Fecha del gasto           |
| indicados, los cuale | S Dirección                                             | PENDIENTE                                                          |      | Cuenta                    |
| pasaran a estar vac  | Producto                                                | [TRA] Transporte                                                   | ~    | Empleado                  |
| anterior             | Factura                                                 | de Proveedor                                                       | ~    | Centro de Costo           |
|                      | Precio U                                                | nitario \$300.000.00                                               |      | Departamento              |

Una vez diligenciados los campos del gasto (Tener en cuenta los pasoS en CREACIÓN DE GASTOS) se debe hacer clic en el botón Guardar

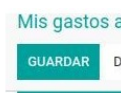

### **CREACIÓN DE REPORTE**

Una vez realizado el proceso anterior y verificada la información se debe proceder con la creación del reporte

Para ésto existen dos formas de realizarlo una es desde el gasto, haciendo clic en el botón CREAR REPORTE, éste se creará solo con la línea de gasto desde donde se está creando

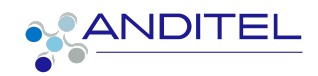

| Proyectos / ANDIRED TICKETS OPER/<br>/ GASTO ADICIONAL-, 2023-02-01, 1. | ACIONES / 422456<br>0 |                                              |
|-------------------------------------------------------------------------|-----------------------|----------------------------------------------|
| EDITAR CREAR                                                            | & ACCIÓN              | 1/1 < 🔉                                      |
| CREAR REPORTE ADJUNTAR RECIBO.                                          |                       | POR ENVIAR ENVIADO APROBADO PAGADO RECHAZADO |
| Tienes un saldo de .                                                    |                       |                                              |
|                                                                         |                       | Tarea                                        |
| GASTO ADICIONA                                                          | L-, 2023-02-01,       |                                              |
| 1.0                                                                     |                       |                                              |
|                                                                         |                       |                                              |

Otra opción de creación de reporte es desde el módulo de gasto, allí pueden seleccionar las líneas de gastos a reportar haciendo check en el icono ubicado en la parte izquierda de las mismas.Una vez seleccionadas se habilitará el botón de CREAR REPORTE

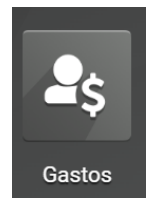

Cuando no existen gastos por reportar se verá de la siguiente forma

|    | Gastos               | Mis gastos | Reportes de gastos | Informes | Configuración |                         |                    |                     | ,     | L <sup>19</sup> C <sup>6</sup> C: |
|----|----------------------|------------|--------------------|----------|---------------|-------------------------|--------------------|---------------------|-------|-----------------------------------|
| Mi | s gastos a reporta   |            |                    |          |               | ۲                       | Mis gastos 🗙 🝸 Por | r reportar 🗙 Buscar |       |                                   |
| С  | REAR CARGAR          |            |                    |          |               | ۲                       | Filtros 🗮 Agrupa   | ar por 🔺 Favoritos  |       | =                                 |
|    | \$0.00<br>a reportar |            | >                  |          |               | \$0.00<br>en validación |                    | >                   |       | \$0.0<br>a ser reemb              |
|    | FECHA DEL GAS NI     | r Provee   | DOR DEPARTAN       |          |               |                         |                    |                     | TOTAL |                                   |
|    | 10-02-2023           |            |                    |          | 55000         | Henny Cem               |                    |                     |       |                                   |
|    | 14-01-2023           |            |                    |          |               |                         | Food<br>Gardens    |                     |       |                                   |

En caso contrario se mostrará el listado de todos los gasto previamente creados los cuales se mostraran con estado de POR ENVIAR

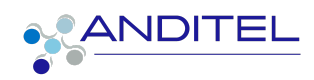

| □ F | FECHA DEL G | NIT      | PROVEEDOR      | DEPARTAMEN    | DESCRIPCIÓN    | EMPLEADO | CENTRO DE C                                                                        | IMPUESTOS     | TOTAL         |                            | ESTADO 🔻 🗄 |
|-----|-------------|----------|----------------|---------------|----------------|----------|------------------------------------------------------------------------------------|---------------|---------------|----------------------------|------------|
|     | 01-02-2023  | 444444   | anditel        |               | Manutencion    |          | LABORATORIO                                                                        |               | \$ 540.000,00 | National Archivos adjuntos | Por enviar |
| □ 2 | 21-02-2023  | 4455666  | PEPITO PEREZ   | CASANARE (CO) | [TRA] Transpor |          | [0109] LABORA                                                                      | RteFte Servic | \$ 0,00       |                            | Por enviar |
|     | 02-08-2022  | 78127847 | Transporte pep |               | GASTO ADICIO   |          | SI-Anditel                                                                         | RteFte Servic | \$ 202.650,00 | National Archivos adjuntos | Por enviar |
| 2   | 26-08-2022  | 456789   | PEPITO VELEZ   |               | GASTO ADICIO   |          | SI-Anditel                                                                         |               | \$ 64.000,00  | National Archivos adjuntos | Por enviar |
|     |             |          |                |               |                |          | Centro de costo del<br>sitio, cargado<br>automáticamente a<br>diligenciar el campo | l<br>del      |               |                            |            |

creación del gasto

### Fig. selección de gastos

| Mis gastos a reportar    |                |              |              |                |                     |   |  |  |  |
|--------------------------|----------------|--------------|--------------|----------------|---------------------|---|--|--|--|
| CIÓN                     | 🌣 AC           |              | CREAR REPORT | 4 seleccionado | REAR CARGAR         | C |  |  |  |
| <b>\$0.(</b><br>n valida | er             |              |              | )<br>ar        | \$0.00<br>a reporta |   |  |  |  |
| EMP                      | DESCRIPCIÓN    | PARTAMEN     | ROVEEDOR     | NIT P          | FECHA DEL G         |   |  |  |  |
| n                        | Manutencion    |              | nditel       | 444444 a       | 01-02-2023          | ~ |  |  |  |
| n                        | [TRA] Transpor | ASANARE (CO) | EPITO PEREZ  | 4455666 F      | 21-02-2023          | ~ |  |  |  |
| n                        | GASTO ADICIO   |              | ansporte pep | 78127847 T     | 02-08-2022          | ~ |  |  |  |
| n                        | GASTO ADICIO   |              | EPITO VELEZ  | 456789 F       | 26-08-2022          | * |  |  |  |

Al crear el gasto por cualquiera de los casos expuestos anteriormente se cargará un nuevo formulario con el siguiente aspecto; en él se debe diligenciar los campos

Resumen del reporte de gastos: Descripción del reporte a enviar

Gerente: Nombre del coordinador

Proyecto: Nombre del proyecto en que se creó la tarea

**Centro de costos:** corresponde en el caso del personal técnico al Centro de costos del departamento; o en su defecto el que se evidenciaba en el anterior proceso de creación del mismo

En la imagen que a continuación se muestra se pueden evidenciar los campos obligatorios los cuales deben estar correctamente diligenciados para continuar con el proceso de creación de reporte

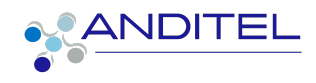

| Mis gastos a reportar / EX2014            |                                         |                   |                                   |                                            |
|-------------------------------------------|-----------------------------------------|-------------------|-----------------------------------|--------------------------------------------|
| GUARDAR DESCARTAR                         |                                         |                   |                                   | 1/1 < >                                    |
| ENVIAR AL GERENTE GENERAR CUENTA DE COBRO |                                         |                   |                                   | BORRADOR ENVIADO APROBADO PUBLICADO PAGADO |
|                                           |                                         |                   |                                   | B 3<br>Documentos                          |
| Resumen del reporte de ga                 | stos                                    |                   |                                   |                                            |
| Ej. Viaje a Nueva York                    |                                         |                   | _                                 |                                            |
| Número                                    | EX2014                                  | Proyecto          |                                   |                                            |
| Empleado                                  | YECENIA GONZALEZ MORENO                 | Centro de Costo   |                                   | <u> </u>                                   |
| Gerente                                   | HEMBERT IREGUI                          | Soporte en físico |                                   |                                            |
| Pagado Por                                | Empleado (a reembolsar)                 |                   |                                   |                                            |
| GASTO OTRA INFOR                          | RMACIÓN DISTRIBUTION                    |                   |                                   |                                            |
| FECHA DEL NIT                             | PROVEEDOR PRODUCTO DESCRIPCIÓ           | CENTRO DE         | IMPUESTO                          | S TOTAL :                                  |
| 21-02-2023 4455666                        | 6 PEPITO PER [TRA] Transp [TRA] Transp. |                   | Ner archivos adjuntos (RteFte Ser |                                            |
| 01-02-2023 444444                         | 4 anditel [TRA] Transp Manutencion      | LABORATORI 1      | Ner archivos adjuntos             | \$ 540.000,00 🗙                            |
| 26-08-2022 456789                         | PEPITO VELEZ Manutención GASTO ADIC.    | SI-Anditel 1      | Ner archivos adjuntos             | \$ 64.000,00 🗙                             |
| 02-08-2022 781278.                        | Transporte p [TRA] Transp GASTO ADIC.   | SI-Anditel 1      | Ner archivos adjuntos (RteFte Ser | \$ 202.650,00 🗙                            |
| Agregar línea                             |                                         |                   |                                   |                                            |
|                                           |                                         |                   |                                   |                                            |
|                                           |                                         |                   | Importe sin impuesto              | s: \$814.000,00                            |
|                                           |                                         |                   | Impuestos:                        | al: \$806.650.00                           |
|                                           |                                         |                   | Importe tot                       | ······································     |

## Quedará de la siguiente forma

| lúmero       | I      | EX2014                           |                     |              | Proyecto          |   | SI-Anditel              |              | ~             |   |
|--------------|--------|----------------------------------|---------------------|--------------|-------------------|---|-------------------------|--------------|---------------|---|
| mpleado      | ,      | YECENIA GONZAI                   | LEZ MORENO          | ~            | Centro de Costo   |   | [0109] LABORATORIO      |              | ~             |   |
| erente       | -      | HEMBERT IREGUI                   |                     |              | Soporte en físico |   |                         |              |               |   |
| agado Por    | En     | npleado <mark>(</mark> a reembol | lsar)               |              |                   |   |                         |              |               |   |
| GASTO OTRA   | INFORM | IACIÓN DISTR                     | IBUTION<br>PRODUCTO | DESCRIPCIÓ   | CENTRO DE         |   |                         | IMPUESTOS    | TOTAL         |   |
| 21-02-2023 4 | 455666 | PEPITO PER                       | [TRA] Transp        | [TRA] Transp | LABORATORI        | 0 | 𝗞 Ver archivos adjuntos | (RteFte Ser) | \$ 0,00       | ; |
| 01-02-2023 4 | 44444  | anditel                          | [TRA] Transp        | Manutencion  | LABORATORI        | 1 | 🛞 Ver archivos adjuntos |              | \$ 540.000,00 | ; |
| 26-08-2022 4 | 56789  | PEPITO VELEZ                     | Manutención         | GASTO ADIC   | SI-Anditel        | 1 | 𝗞 Ver archivos adjuntos |              | \$ 64.000,00  | ; |
| 02-08-2022 7 | 81278  | Transporte p                     | [TRA] Transp        | GASTO ADIC   | SI-Anditel        | 1 | 🔇 Ver archivos adjuntos | RteFte Ser   | \$ 202.650,00 | ; |
|              |        |                                  |                     |              |                   |   |                         |              |               |   |

Una vez diligenciados los campos mencionados se debe hacer clic en el botón ENVIAR AL GERENTE este cambiará el estado a enviado

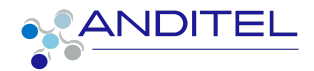

PAGADO

PUBLICADO

BORRADOR ENVIADO APROBADO

#### ESTADOS DE REPORTE

**Enviado:** En esta etapa se realiza la verificación por parte del área encargada sobre la información enviada

Aprobado: Paso del reporte al área de contabilidad para la continuación del proceso

Pagado: En esta etapa se da por concluido el proceso de legalización y reporte

**Rechazado:** En este estado se debe verificar dentro del **reporte** el motivo del rechazo; en este momento se debe hacer clic en el botón RESTABLECER A BORRADOR para que permita la edición del gasto, debido a que esta acción devuelve el pasto al estado POR ENVIAR

| RESTABLECE | R A BORRADOR               |                        |                                     |                             |               |                   |            |
|------------|----------------------------|------------------------|-------------------------------------|-----------------------------|---------------|-------------------|------------|
|            |                            |                        |                                     |                             |               |                   |            |
| 25-10-2022 | 5567789997 MYL RESTAURANTE | GASTO ADICIONAL-, 2022 | O YECENIA GONZALEZ                  |                             | \$ 500.000,00 |                   | Por enviar |
| 26-08-2022 | 5567789997 MYL RESTAURANTE | GASTO ADICIONAL-, 2022 | O YECENIA GONZALEZ [06010204] CHOCO | (RteFte Servicio de Hotele) | \$ 480.568,84 | Archivos adjuntos | Por enviar |

Fig. estados de gastos vistos desde la opción mis gastos módulo de Gastos

| a reportar      |            | >                  |               | en validación          |                            | > as                |                             | ser reembolsado |                            |            |
|-----------------|------------|--------------------|---------------|------------------------|----------------------------|---------------------|-----------------------------|-----------------|----------------------------|------------|
| FECHA DEL GASTO | NIT        | PROVEEDOR          | DEPARTAMENTO  | DESCRIPCIÓN            | EMPLEADO                   | CENTRO DE COSTO     | IMPUESTOS                   | TOTAL           |                            | ESTADO 🕶 🗄 |
| 21-02-2023      | 4455666    | PEPITO PEREZ       | CASANARE (CO) | [TRA] Transporte       | YECENIA GONZALEZ           | LABORATORIO-OFICINA | (RteFte Servicio Transport) | \$ 0,00         |                            | Aprobado   |
| 02-08-2022      | 78127847   | Transporte pepito  |               | GASTO ADICIONAL-, 2022 | <b>()</b> YECENIA GONZALEZ | SI-Anditel          | RteFte Servicio Transport)  | \$ 202.650,00   | N Archivos adjuntos        | Aprobado   |
| 26-08-2022      | 456789     | PEPITO VELEZ       |               | GASTO ADICIONAL-, 2022 | <b>Q</b> YECENIA GONZALEZ  | SI-Anditel          |                             | \$ 64.000,00    | N Archivos adjuntos        | Aprobado   |
| 01-02-2023      | 444444     | anditel            |               | Manutencion            | YECENIA GONZALEZ           | LABORATORIO-OFICINA |                             | \$ 540.000,00   | Archivos adjuntos          | Aprobado   |
| 25-10-2022      | 5567789997 | MYL RESTAURANTE    |               | GASTO ADICIONAL-, 2022 | <b>()</b> YECENIA GONZALEZ |                     |                             | \$ 500.000,00   |                            | Rechazado  |
| 26-08-2022      | 5567789997 | MYL RESTAURANTE    |               | GASTO ADICIONAL-, 2022 | <b>()</b> YECENIA GONZALEZ | [06010204] CHOCO    | RteFte Servicio de Hotele)  | \$ 480.568,84   | N Archivos adjuntos        | Rechazado  |
| 02-02-2023      | 78127847   | Transporte pepito  |               | GASTO ADICIONAL-, 2022 | YECENIA GONZALEZ           |                     |                             | \$ 499.500,00   | N Archivos adjuntos        | Rechazado  |
| 19-11-2022      | 34567890   | manutencion pepita |               | GASTO ADICIONAL-, 2022 | <b>()</b> YECENIA GONZALEZ |                     | RteFte Servicio de Hotele)  | \$ 463.200,00   | N Archivos adjuntos        | Rechazado  |
| 18-11-2022      | 78127847   | Transporte pepito  |               | GASTO ADICIONAL-, 2022 | <b>()</b> YECENIA GONZALEZ | [54681] 0           |                             | \$ 150.000,00   | <b>%</b> Archivos adjuntos | Rechazado  |

### REENVIAR REPORTE LUEGO DE CORRECCIONES

una vez revisados los gastos que ya han sido modificados luego de un rechazo, se debe ingresar al mismo y hacer clic en el botón VER REPORTE

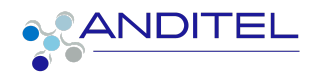

| Mis gas | tos a repo | ortar / GASTO | ADICIONAL-, 2022-08-26, 16000.0 |
|---------|------------|---------------|---------------------------------|
| EDITAR  | CREAR      |               |                                 |
| ADJUNTA | AR RECIBO. | VER REPORTE   |                                 |

Una vez dentro del reporte se debe incluir dentro del mismo un mensaje en el que se informe sobre los cambios realizados y volver a enviar el reporte al gerente

| ENVIAR AL GER                   | RENTE                                                         |                |
|---------------------------------|---------------------------------------------------------------|----------------|
| Mis gastos a reportar / GASTO A | DICIONAL-, 2022-08-26, 16000.0 / GOMO3                        |                |
| EDITAR CREAR                    |                                                               |                |
|                                 | inporte tetas.                                                | • •••••••••    |
| Enviar                          | mensaje Poner una nota 🧿 Planificar actividad 🛙 🗮 Actividades | 🗞 0 Seguir 🛔 7 |
|                                 | Para: Seguidores de "60M03"                                   |                |
| Ω                               | Este es un reporte de prueba                                  |                |
|                                 | © %                                                           | 2              |
|                                 | Enviar                                                        |                |

#### **NOTA ACLARATORIA:**

Para los gastos que por acuerdos con los coordinadores, supervisores o analistas no requieren una tarea, se debe ingresar en el campo el centro de costos al que está asignado el técnico, si este último no lo conoce debe remitirse a uno de las personas en los cargos mencionados anteriormente.

|                 | <br>- |
|-----------------|-------|
| Centro de Costo | ~     |
| Departamento    | ~     |

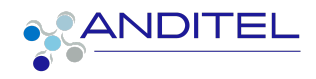

## **CUADRO DE VERSIONES**

| FECHA           | ESTADO    | VERSIÓN | CAMBIO                                          | RESPONSAB<br>LE     |
|-----------------|-----------|---------|-------------------------------------------------|---------------------|
| FEBRERO<br>2023 | PUBLICADO | V001    | Creación de documento                           | Yecenia<br>González |
| MARZO 2023      | PUBLICADO | V002    | Creación gastos desde<br>OT<br>Nota aclaratoria | Yecenia<br>González |